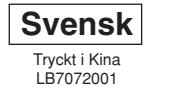

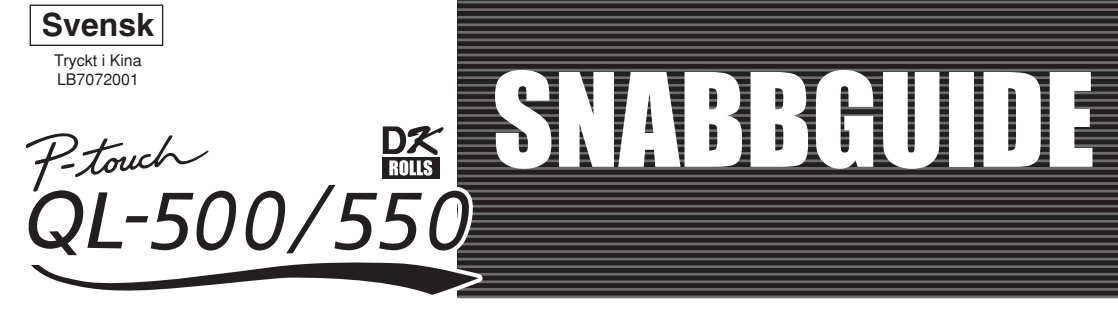

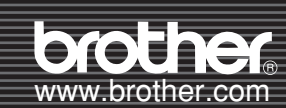

# [Kom igång]

#### Inledning

Tack för att du har valt QL-500/550.

- Din nya QL-500/550 är en etikettskrivare som du kan ansluta till din dator och som du snabbt och enkelt kan skriva ut professionella etiketter som du har skapat på din dator med det medföljande programvaran.
- Den här guiden beskriver kortfattat hur du börjar använda din QL-500/550.
- Se bruksanvisningen för mer detaljerad information. Bruksanvisningen finns i mappen Manuals (manualer) på CD-skivan som följde med QL-500/550.

#### Att observera

Utsätt inte QL-500/550 för direkt sollius

- Använd eller förvara inte QL-500/550 i närheten av värmekällor eller andra varma apparater, på platser som är utsatta för extremt höga eller alltför låga temperaturer, med hög luftfuktighet eller i dammiga lokaler. Detta kan orsaka att maskinen inte fungerar
- Placera inte tunga föremål eller föremål som innehåller vatten ovanpå QL-500/550. Om vatten eller andra främmande föremål tränger in i QL-500/550, kontakta återförsäljaren som du köpte QL-500/550 av eller ditt lokala auktoriserade servicecenter. Om du fortsätter använda QL-500/550 när det finns vatten eller andra främmade föremål inuti QL-500/550 kan det leda till att QL-500/550 eller personer skadas.
- Sätt inte i något föremål som hindrar utmatningen av etiketter eller USB-porten.
- Använd endast godkänd strömkälla till QL-500/550.
- För att undvika brand eller elchock ska du aldrig montera isär QL-500/550 eller utsätt den för vatten. Var inte våt om händerna när du tar ut eller sätter i nätkabeln i eluttaget. Detta kan medföra elchock
- Om QL-500/550 inte används under en längre period ska nätkabeln tas ur eluttaget.
- 🛚 Håll alltid i kontakten när du tar ur eller sätter i nätkabeln i eluttaget. Drar du i kabeln kan det leda till att nätkabeln skadas.
- Installera QL-500/550 i närheten av ett lättåtkomligt eluttag.
- Anslut inte QL-500/550 till din dator förrän blir ombedd att göra det under installationen av skrivardrivrutinen Följ nedanstående punkter för att förhindra att skadas av trasiga knivblad eller klippenhet:
- Stäng locket när du använder klippenheten
- Tryck inte för hårt om när du använder klippenheten.
- Om knivbladet blir slött, byt ut klippenheten med en ny.
- Om knivbladet bryts av, dra ut nätkabeln från eluttaget och använd en pincett för att ta ut klippenheten så att du inte vidrör bladet.
- Om papper trasslas på grund av att klister har fastnat på ytorna i pappersguiden, dra ut sladden från
- eluttaget och torka bort klisteransamlingarna från pappersguiden med en trasa doppad i etanol eller isopropyl (tvätt)sprit. Det rekommenderas att du rengör pappersguiden när du byter klipparen.
- Genomsnittligt antal klipp är 5 000 eller fler beroende på driftsmiljön. Slö klipp, oförmåga att klippa rakt eller ofta förekommande papperstrassel kan vara en indikation på att klippenheten är på väg att ta slut. Byt ut klippenheten om detta inträffar.
- Slutänden av DK-etiketterna är utformad så att den inte fäster vid kärnan
- Därför kan den sista etiketten av DK-etiketterna inte skäras korrekt (vilket inte innebär fel på QL-500/550)
- Om detta händer ska du ta bort de etiketter som återstår och sätta in en ny DK-rulle.
- Antalet DK-etiketter per rulle är något högre än det indikerade antalet etiketter per rulle

### Packa upp din QL-500/550

Kontrollera att paketet innehåller följande innan du börjar använda din QL-500/550. Om något saknas eller är skadat, kontakta återförsäljaren där du köpte QL-500/550.

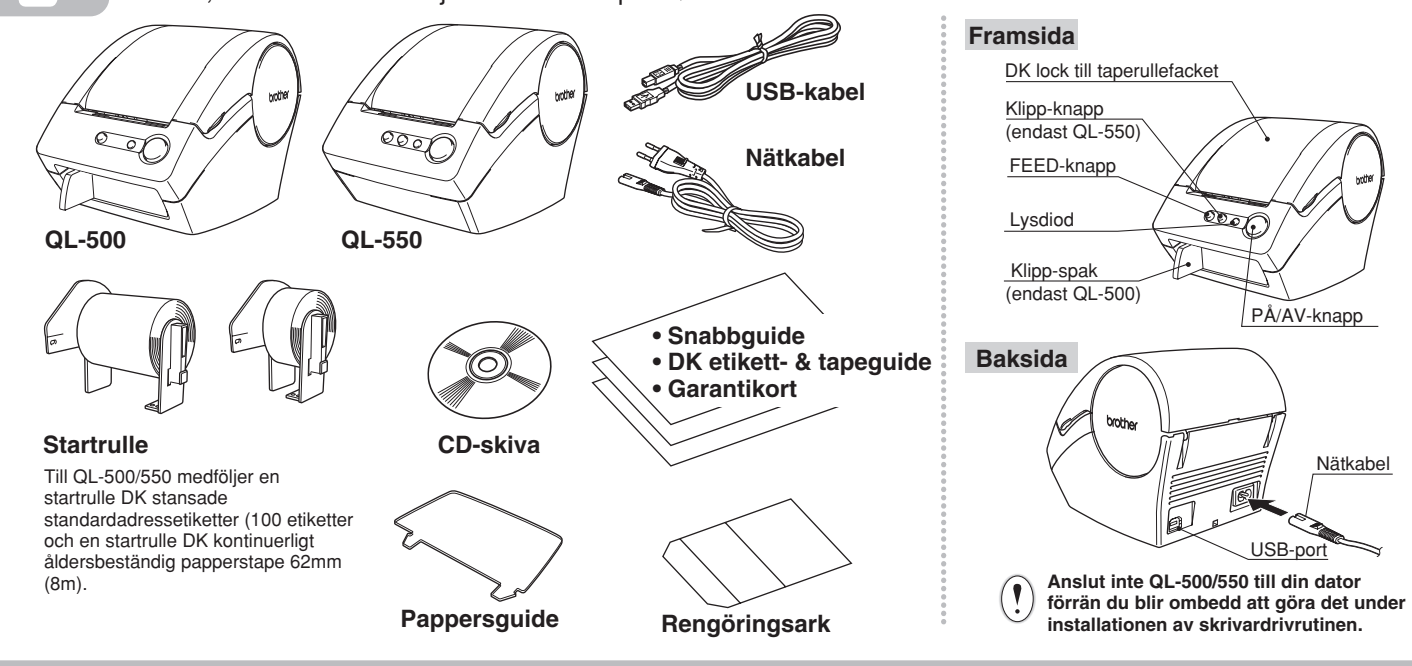

#### Installera programvaran

Installationsproceduren beror på vilket operativsystem din dator har. Följ installationsanvisningarna för rätt operativsystem

# Ansluta till elnätet

Sätt i nätkabeln i QL-500/550 och sätt sedan i nätkabeln i ett standardeluttag.

 Kontrollera att eluttaget ger 220 ~ 240 V innan du sätter i kontakten. • Tag bort nätkabeln från e-uttaget när du slutar använda QL-500/550. Dra inte i kabeln när du ska ta ur den från eluttaget. Trådarna i kabeln kan skadas

Installera pappersguiden

Din QL-500/550 levereras med en pappersguide som samlar upp en

Tag bort pappersguiden när du skriver ut mer än 10 etiketter åt gången och klipper av

varje etikett automatiskt (endast QL-550).

remsa av utskrivna etiketter som ännu inte har klippts av från maskinen.

Sätt på pappersguiden på framsidan av QL-500/550 som bilden visar.

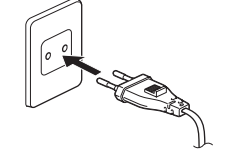

0000

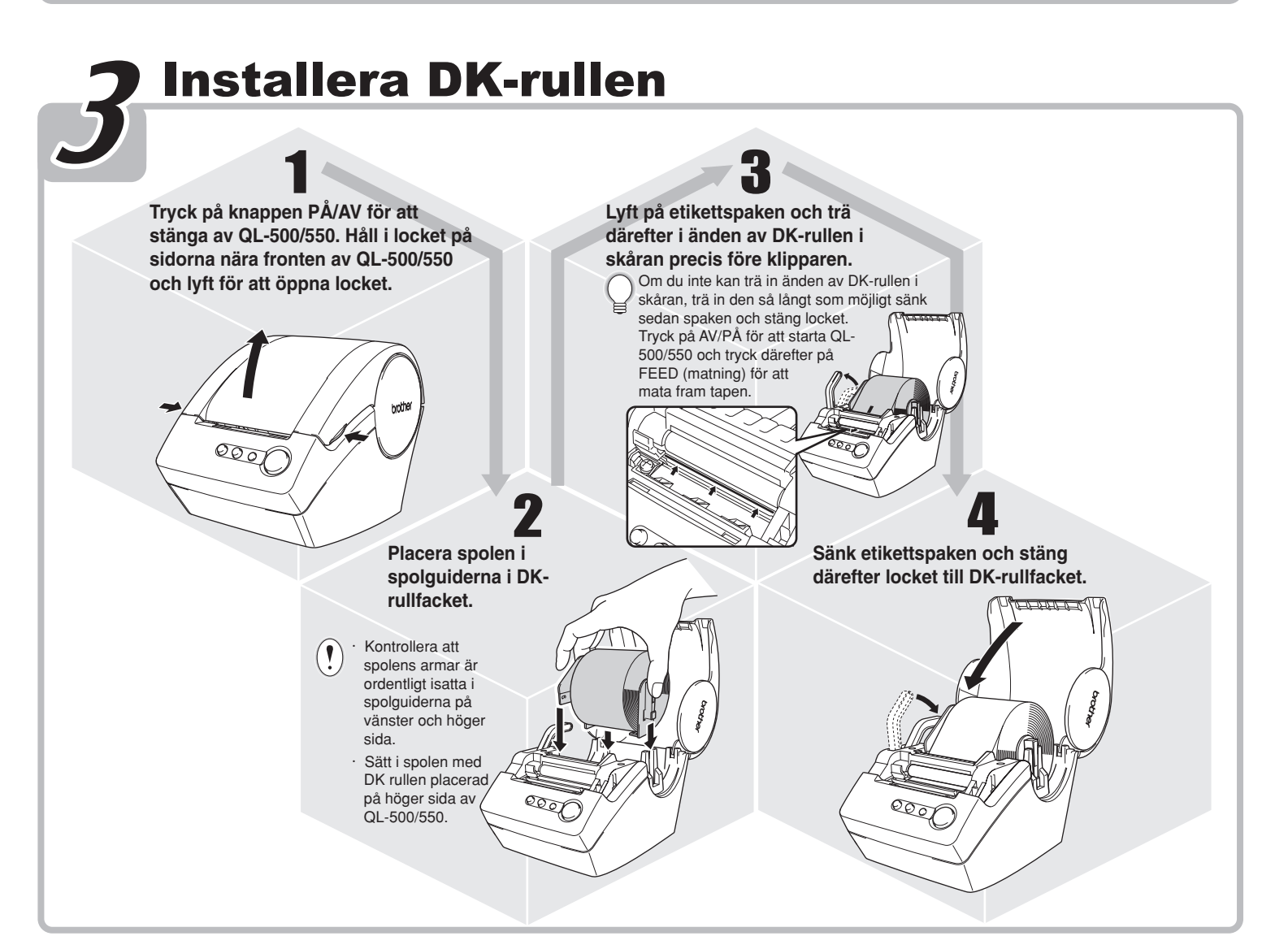

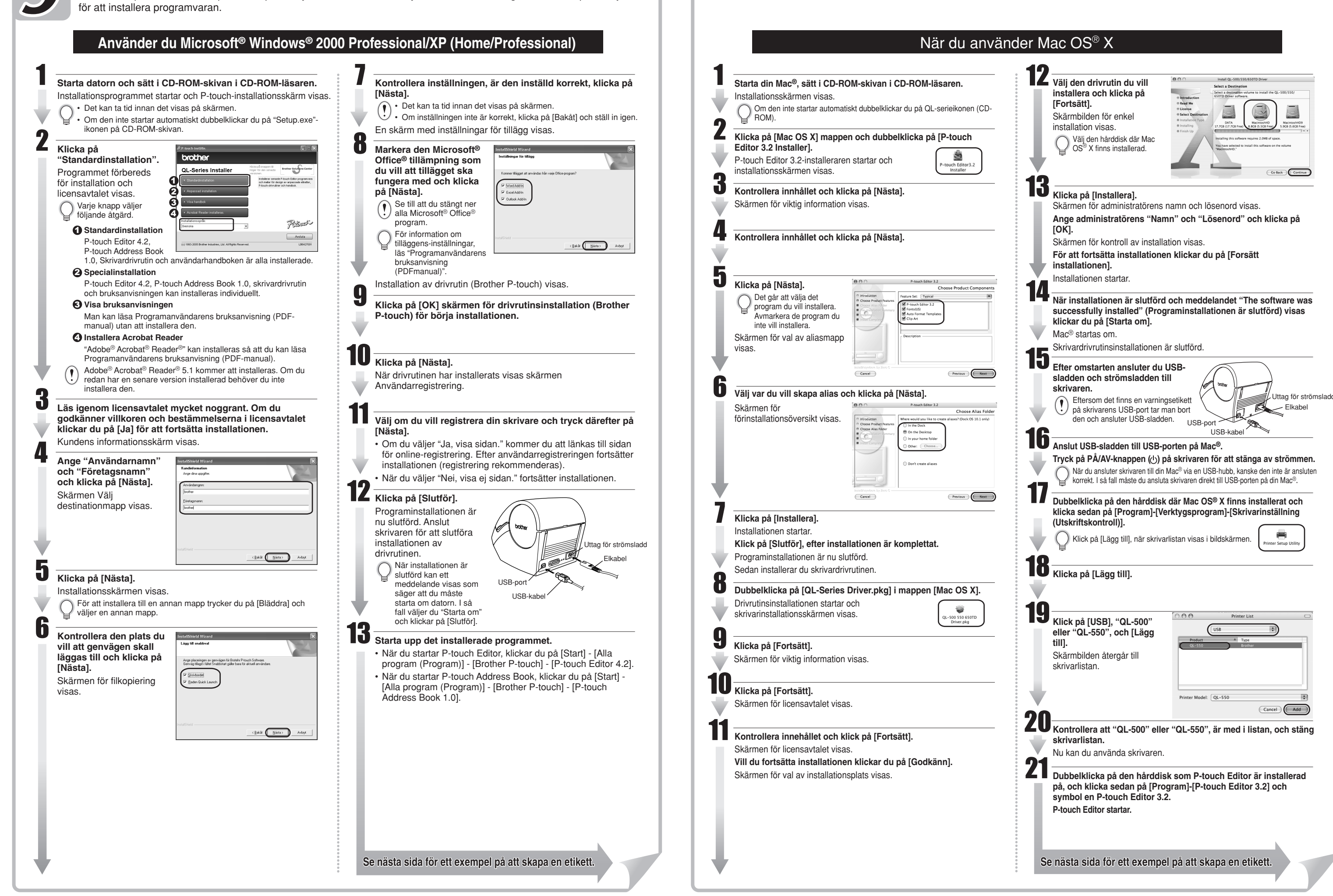

Pappersguidens yta

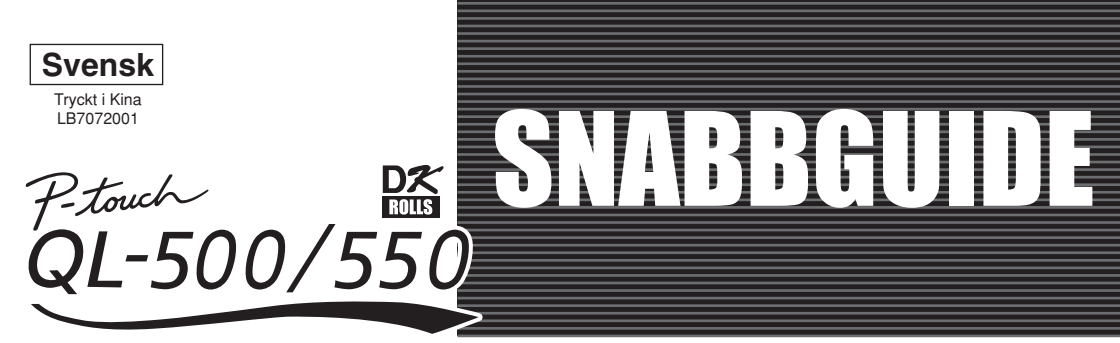

# [Skapa etiketter]

### Sammanfattad information om att skapa etiketter

I detta avsnitt beskrivs det vanliga sättet att skapa etiketter med din QL-500/550.

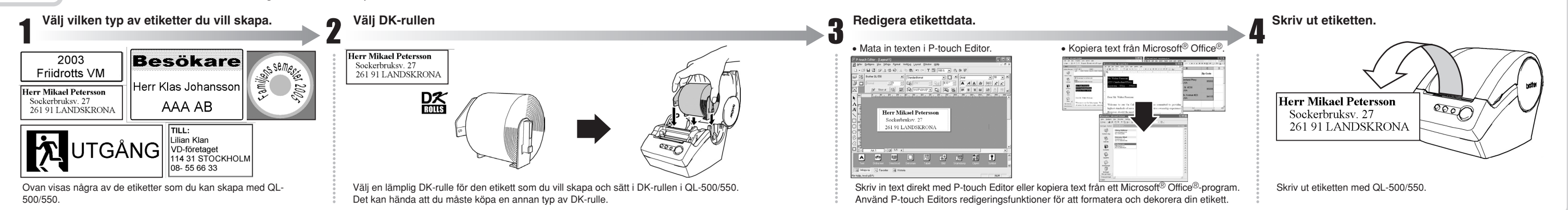

## Skapa en adressetikett med P-touch Editor

Lär dig det grundläggande arbetssättet på P-touch Editor när du skapar en vanlig etikett.

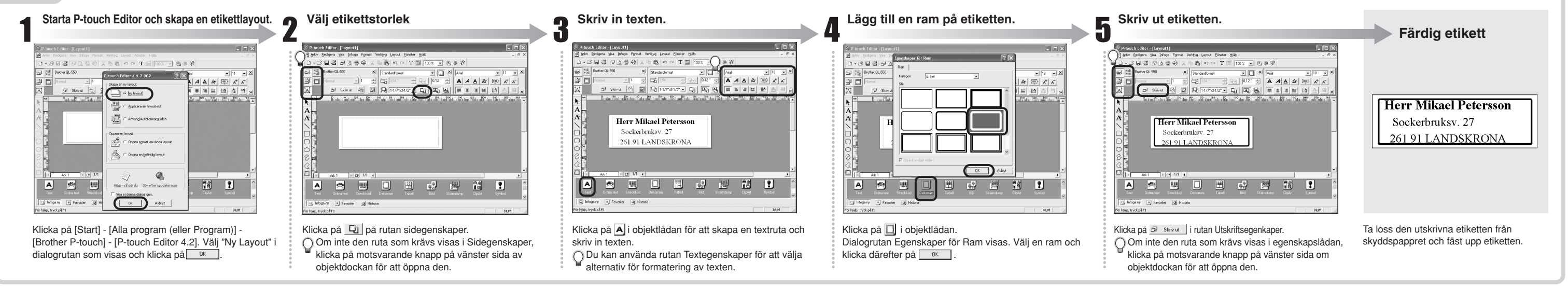

## Skapa en adressetikett med Microsoft Word tilläggsprogram.

L Kopiera texten från Microsoft Word och skapa en adressetikett.

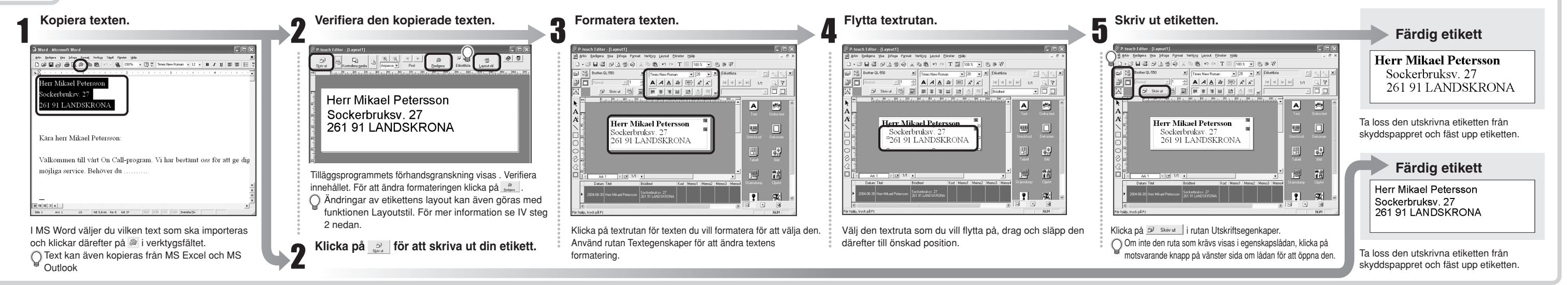

#### //Skapa en adressetikett med Microsoft Outlook tilläggsprogram.

Skapa en adressetikett med data från Microsoft Outlook, dra nytta av funktionen Layout Style (Layoutstil)

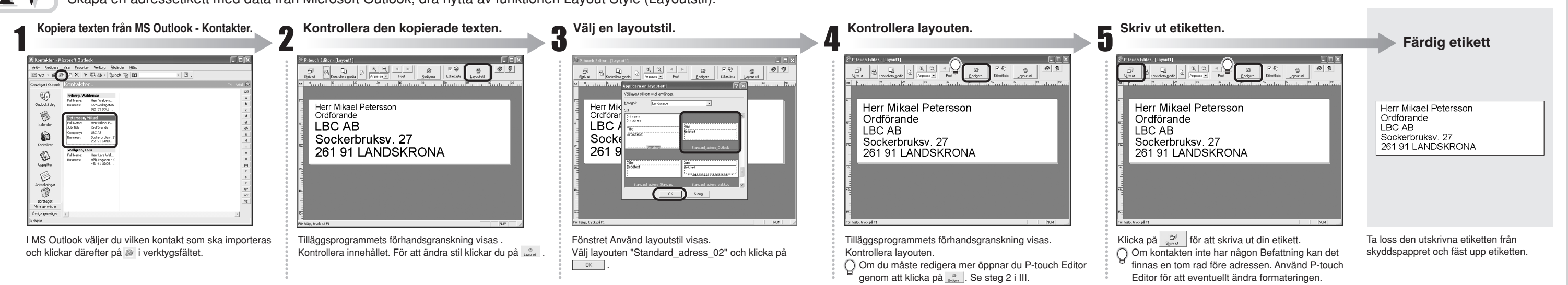

#### 🖉 Skapa en banderolletikett

Skapa en banderoll med DK kontinuerlig åldersbeständig papperstape.

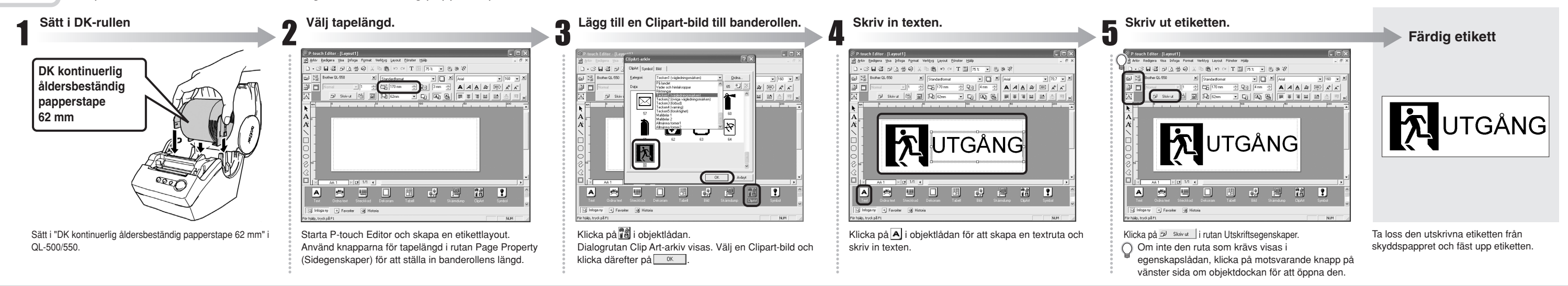

#### Skapa en namnskylt med guiden Autoformatguiden

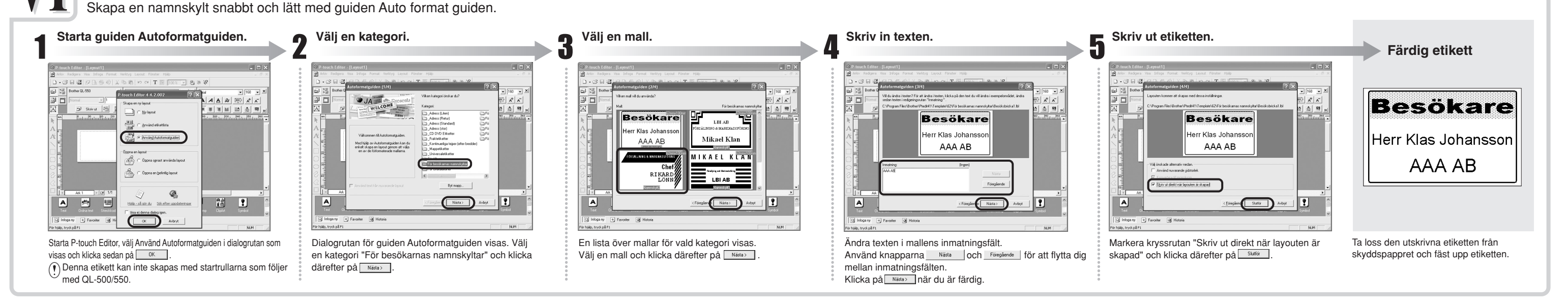